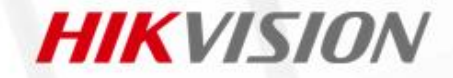

## **Comment utiliser Hik-Partner Pro pour modifier le Co-marquage ?**

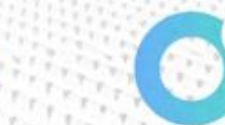

## Accès au Web & Téléchargement de l'APP

Hik-ProConnect:(https://ieu.hik-proconnect.com)

Hik-Connect | Logiciels |

<u>Hikvision:(https://www.hikvision.com/fr/products/software/hik-</u> <u>connect/</u>)

## **Comment utiliser l'application d'Hik-Partner Pro pour modifier le Co-marquage?**

| 16·26 🛛 🗣 삶 🖾 🐄 ፍ 63 % 🔳                                                                                                    | 16:40 ♥● 禁回 % e 61% ■<br>Sociétés                                  | 16:41         Image: Image         Image: Image <th ima<="" th=""><th>1642 <b>●</b> ₩ <b>■</b> ₩ <b>●</b> 61% <b>■</b><br/><b>Co-marquage</b></th><th>16:51 🖉 🗣 読 🖬 🖏 🖬 🖬</th></th> | <th>1642 <b>●</b> ₩ <b>■</b> ₩ <b>●</b> 61% <b>■</b><br/><b>Co-marquage</b></th> <th>16:51 🖉 🗣 読 🖬 🖏 🖬 🖬</th>                                                                                                    | 1642 <b>●</b> ₩ <b>■</b> ₩ <b>●</b> 61% <b>■</b><br><b>Co-marquage</b>                        | 16:51 🖉 🗣 読 🖬 🖏 🖬 🖬 |
|----------------------------------------------------------------------------------------------------|--------------------------------------------------------------------|----------------------------------------------------------------------------------------------------|----------------------------------------------------------------------------------------------------|-----------------------------------------------------------------------------------------------|---------------------|
| ● 総 区<br>Hikvision Fr····<br>● Hikvision 器                                                                                                    | ⊘ Authentifié ×                                                    | Obtenir le co-marquage gratuitement                                                                                                    | Obtenir le co-marquage gratuitement                                                                                                    |                                                                                               |                     |
| <b>9</b> 4700                                                                                                    | Informations sur la société >                                      | Obtenir gratuitement                                                                                                    |                                                                                                    |                                                                                               |                     |
| Centre des cadeaux                                                                                                    | Co-marquage Désactivé >                                            | Co-marquage                                                                                                    | Co-marquage                                                                                                    |                                                                                               |                     |
| 🛃 💩 🧔 🚾                                                                                                    | Employé     >       Rôle et autorisation     >                     | Cette fonction peut vous aider à améliorer la<br>notoriété de votre marque et vos produits ou<br>services. Après activation, vos clients pourront<br>visualiser le logo, l'adresse et le numéro de<br>téléphone de votre société en utilisant le client<br>mobile Hik-Connect.                                                                                                    | Cette fonction peut vous aider à améliorer la<br>notoriété de votre marque et vos produits ou<br>services. Après activation, vos clients pourront<br>visualiser le logo, l'adresse et le numéro de<br>téléphone de votre société en utilisant le client<br>mobile Hik-Connect. | HIKVISIUN                                                                                     |                     |
| Marché des services > Mon service                                                                                                    |                                                                    | Valide jusqu'au : 8,Décembre,2023                                                                                                    | Valide jusqu'au: 8,Décembre,2023                                                                                                    |                                                                                               |                     |
| Contrôle de Employé Co-Comptage<br>l'intégrité Employé de                                                                                                    |                                                                    | Logo<br>Taille d'image recommandée : hauteur - 200<br>pixels ; largeur : 200 à 600 pixels. Formats<br>d'image pris en charge : JPG, JPEG et PNG.                                                                                                    | Logo Taille d'image recommandée : hauteur : 200<br>pixels ; largeur : 200 à 600 pixels. Formats<br>d'image pris en charge : JPG, JPEG et PNG.                                                                                                    |                                                                                               |                     |
| E Gestion de la société Authentifié >                                                                                                    |                                                                    |                                                                                                    | Le logo de votre entreprise apparaîtra dans le client<br>mobile Hik-Connect de vos clients comme illustré sur                                                                                                    |                                                                                               |                     |
| Centre d'aide                                                                                                    |                                                                    |                                                                                                    | l' image ci-dessous.                                                                                                    | A.                                                                                            |                     |
| Image: Construction         Image: Construction         Image: Construction |                                                                    | LOGO                                                                                                    |                                                                                                    |                                                                                               |                     |
| Code d' aut FAQ<br>orisation d···                                                                                                    |                                                                    |                                                                                                    | HIKVISION C. E.<br>Ure reserved<br>Energy                                                                                                    | V5.0.0<br>• Havision ISO 27001:2013 certifié                                                  |                     |
| Accuell                                                                                                    |                                                                    |                                                                                                    | 3                                                                                                    | <ul> <li>Hikvision ISO 27701-2019 centifié</li> <li>Hikvision CSA STAR V4 centifié</li> </ul> |                     |
| Une fois que votre compte HPP a<br>été authentifié et que vous avez<br>obtenir la fonction Co-marquage                                                                                                    | Si elle est inactive, nous appuyons pour entrer dans cette option. | Une fois que vous avez activé<br>Co-marquage, vous pouvez                                                                                                    | Mise en place du Co-marquage                                                                                                    | Les utilisateurs de votre site<br>verront désormais le logo de                                |                     |

importer une image de logo

en cliquant sur le Logo.

obtenir la fonction Co-marquage, vous pouvez accéder à la "Gestion de la société " dans la "Moi" sur l'application HPP.

votre entreprise lorsqu'ils

ouvriront Hik-connect.

terminée